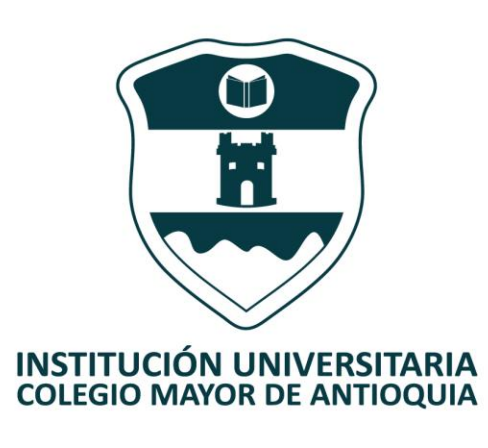

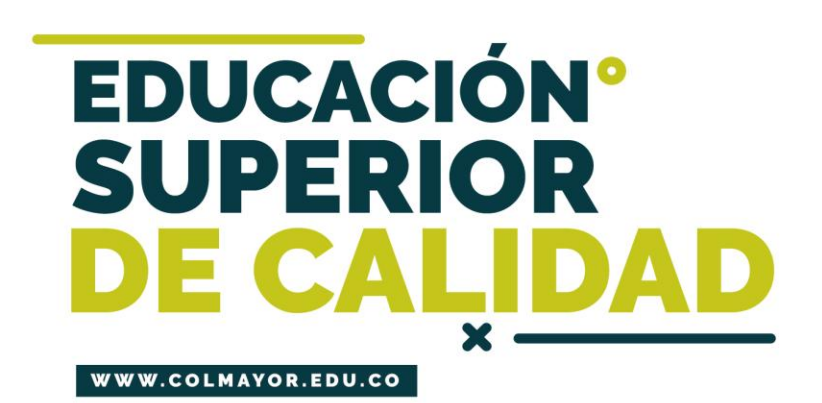

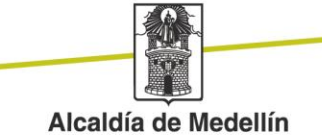

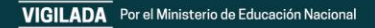

## MATRÍCULA EN LÍNEA

#### Antes de iniciar su proceso de matrícula en línea tenga en cuenta lo siguiente: **SUPERIOR DE CALIDA**

- Se recomienda hacerlo desde un equipo de escritorio o portátil, no realizarlo desde celular o tablet.
- Haber realizado la evaluación docente por cada asignatura matriculada en el período académico, de lo contrario no se le habilitará la plataforma.
- Si NO puede ingresar al sistema y realizó la evaluación docente, ha quedado excluido por bajo rendimiento y debe solicitar Reingreso(Verificar en www.colmayor.edu.co/admisiones/ en el Calendario Académico).
- Si el reingreso o reintegro es avalado, el estudiante deberá acogerse al plan de formación en oferta.
- Ningún estudiante podrá matricular menos de 8 créditos, salvo los casos expresamente autorizados por el respectivo Consejo de Facultad.
- En caso de no poder ingresar a la **Matrícula en Línea**, es posible que presente una deuda Institucional, valide el tipo de deuda y tramite el respectivo pago.

# Actualización de Datos

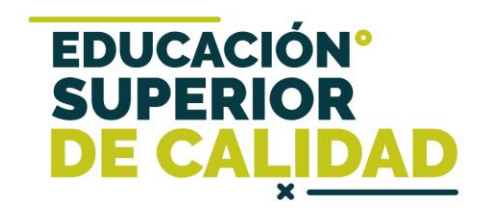

Recuerden la importancia de tener actualizada su hoja de vida, de esta manera puede acceder a los diferentes beneficios otorgados por nuestra Institución.

# Proceso de Matrícula en Línea

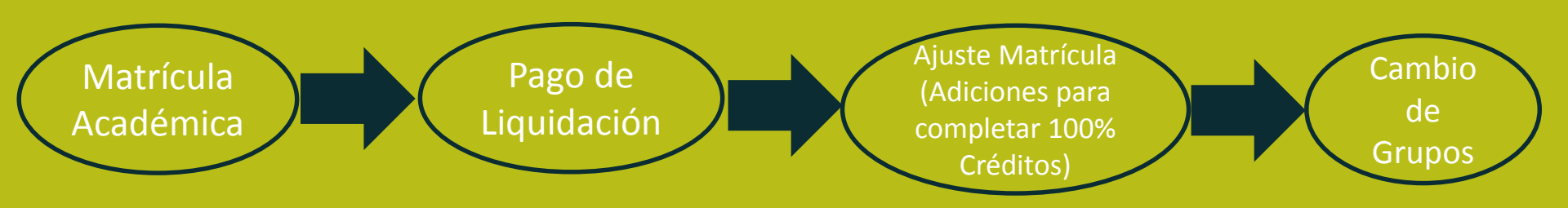

 Sólo cuando el pago este registrado en el sistema, se activará la matrícula académica.

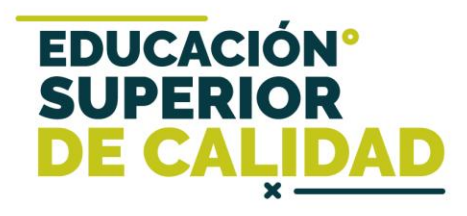

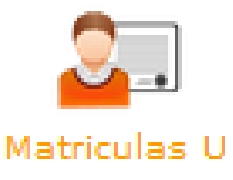

En este ícono podrá matrícular las asignaturas, recuerde que según su ubicación semestral tiene un limite de créditos y por cada crédito adicional, genera un cobro, el valor de cada crédito adicional lo puede consultar en www.colmayor.edu.co/admisiones/ tarifas.

## El estudiante asume la responsabilidad de los pre saberes para avanzar en su desarrollo académico.

Para verificar los créditos que tiene permitido matricular, revise el pensum de su programa.

Accedemos a la plataforma **Accademia U**, desde el icono "Mi Colmayor" encontrado en la parte superior del sitio web **www.colmayor.edu.co** 

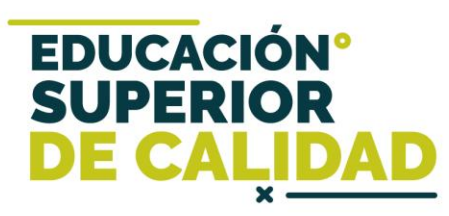

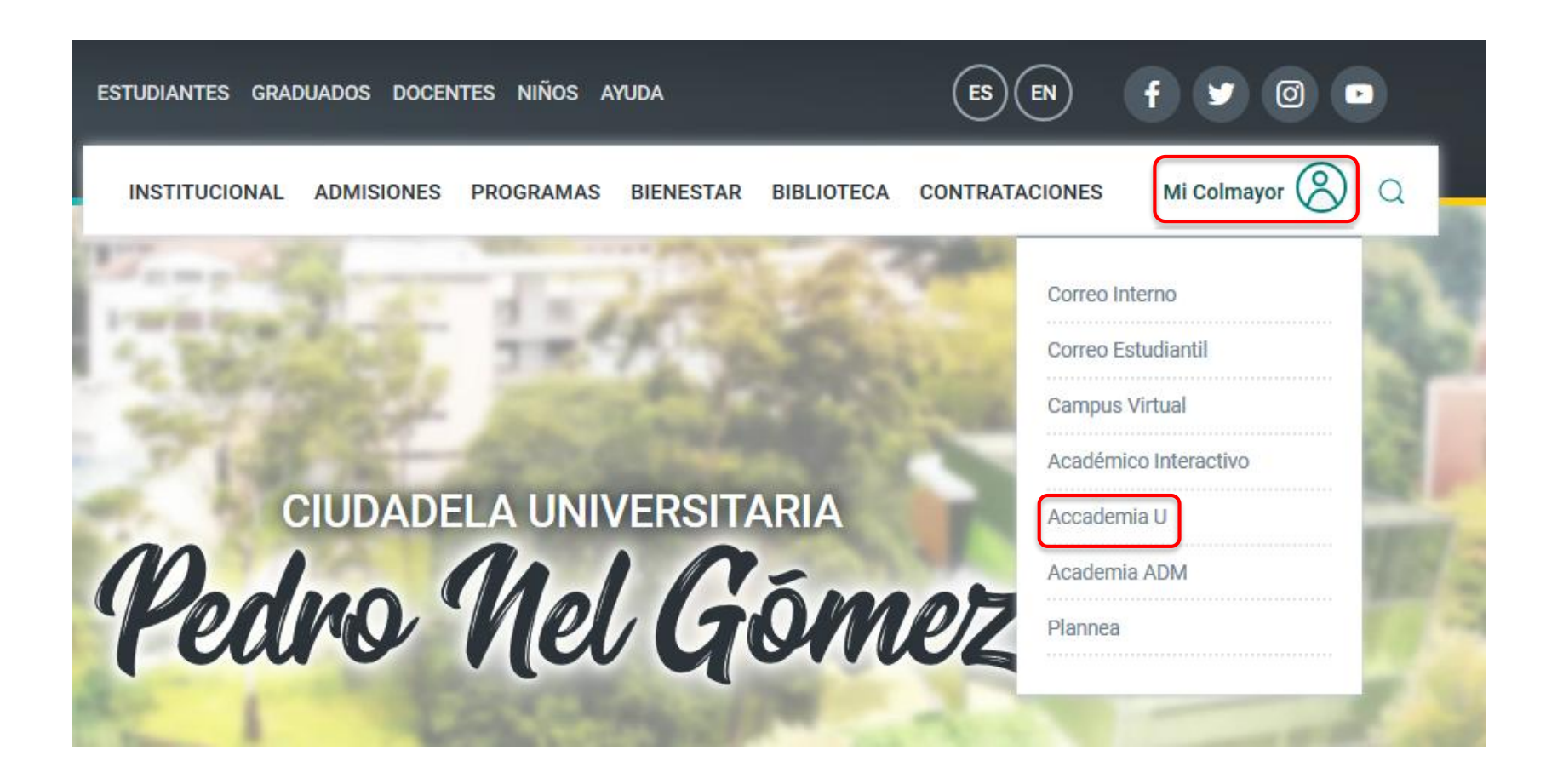

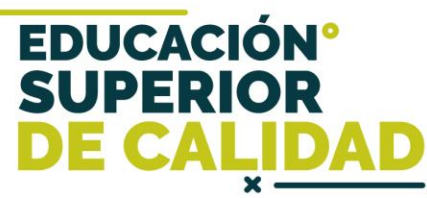

En el módulo de Seguimiento Estudiante encontrará la función "Pensum Estudiante" en la cual saldrá su plan de estudios e indica por nivel, a cuantos créditos tiene derecho de matricular.

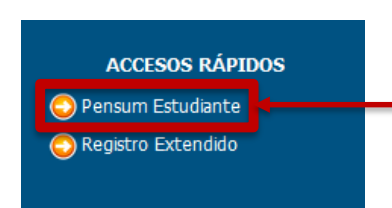

En esta función puede consultar el pensum al cual pertenece el estudiante.

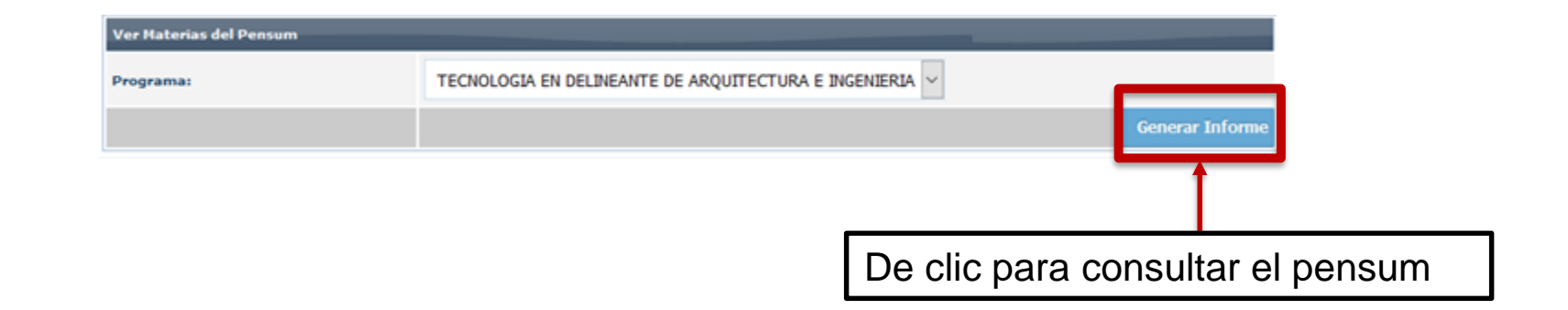

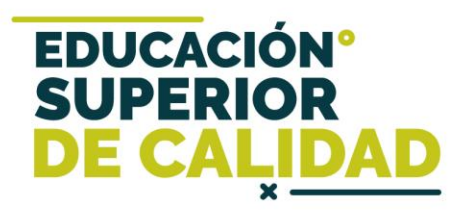

| INFORMACIÓN PENSUM                                              |                             |  |
|-----------------------------------------------------------------|-----------------------------|--|
| Programa: TECNOLOGIA EN DELINEANTE DE ARQUITECTURA E INGENIERIA | Código Programa: 30         |  |
| Tipo Programa: Pregrado                                         | Tipo Modalidad: Tecnologico |  |
| Tipo Metodologia: Presencial                                    | Pensum: 3114                |  |
| Total Créditos Aprobados: 98                                    | Número Niveles Aprobados: 6 |  |

MATERIAS DEL PENSUM En este informe se muestran todas las materias agrupadas por nivel del pensum que está cursando actualmente.

| NIVEL | CÓDIGO MATERIA | MATERIA                                     | NÚMERO CRÉDITOS | REQUISITOS | CO-REQUISITOS |
|-------|----------------|---------------------------------------------|-----------------|------------|---------------|
| 1     | DAI101         | GEOMETRIA                                   | 2               |            |               |
| 1     | DAI105         | HISTORIA DE LA ARQUITECTURA Y LA INGENIERIA | 2               |            |               |
| 1     | DAI106         | MANEJO DE INSTRUMENTOS MANUALES I           | 3               |            |               |
| 1     | DAI107         | PROCESOS CONSTRUCTIVOS                      | 2               |            |               |
| 1     | INS002         | FORMACION DEMOCRATICA Y CIUDADANA           | 2               |            |               |
| 1     | INS003         | INFORMATICA                                 | 2               |            |               |
| 1     | INS001         | MATEMATICAS                                 | 2               |            |               |
| 1     | INS009         | ELECTIVA I                                  | 2               |            |               |

| Total | Créditos: |
|-------|-----------|
|       |           |

| NIVEL | CÓDIGO MATERIA | MATERIA                                       | NÚMERO CRÉDITOS    | REQUISITOS                                | CO-REQUISITOS                              |
|-------|----------------|-----------------------------------------------|--------------------|-------------------------------------------|--------------------------------------------|
| 2     | DAI201         | COLOR, AMBIENTACIÓN E IMAGEN                  | 2                  |                                           |                                            |
| 2     | DAI202         | DIBUJO ARQUITECTÓNICO I                       | 2                  | MANEJO DE INSTRUMENTOS MANUALES I(DAI106) | MANEJO DE INSTRUMENTOS DIGITALES I(DAI208) |
| 2     | DAI208         | MANEJO DE INSTRUMENTOS DIGITALES I            | 2                  |                                           |                                            |
| 2     | DAI205         | PRINCIPIOS DE ADMINISTRACIÓN Y CONTABILIDAD   | 2                  | MATEMATICAS(INS001)                       |                                            |
| 2     | DAI203         | TOPOGRAFIA Y DIBUJO TOPOGRÁFICO I             | 2                  | GEOMETRIA(DAI101)                         |                                            |
| 2     | INS010         | ELECTIVA II                                   | 2                  |                                           |                                            |
| 2     | INS005         | ETICA                                         | 2                  | FORMACION DEMOCRATICA Y CIUDADANA(INS002) |                                            |
| 2     | INS004         | FUNDAMENTOS Y METODOLOGÍA DE LA INVESTIGACIÓN | 2                  |                                           |                                            |
|       |                |                                               | Total Créditos: 16 |                                           |                                            |

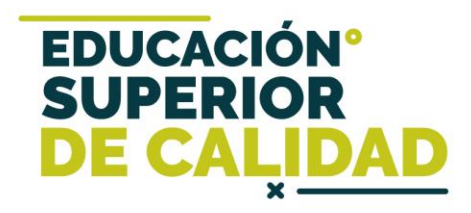

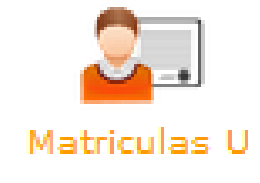

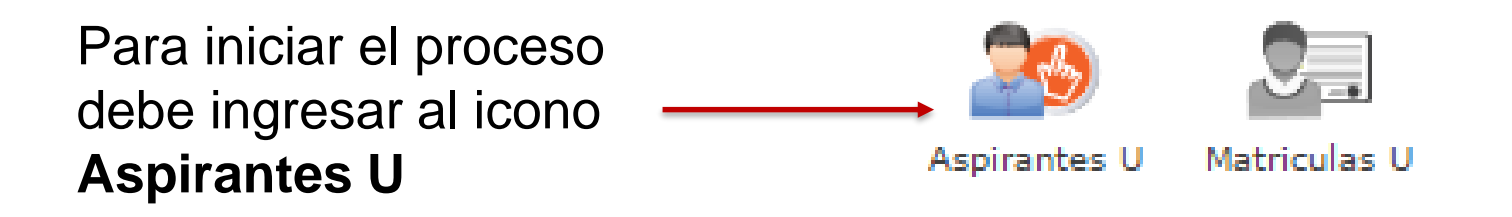

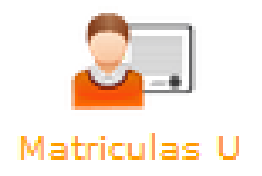

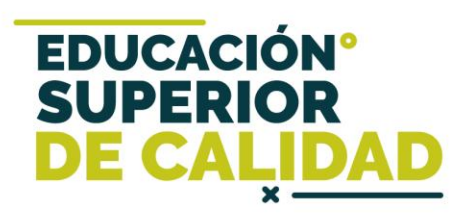

🤶 INFORMACIÓN PROGRAMA

Programa: Aquí se presenta el formulario para realizar el registro del programa del aspirante.

| INFORMACIÓN PROGRAMA |                                                  |
|----------------------|--------------------------------------------------|
| SEDE *               | Robledo 💌                                        |
| Programa Académico * | TECNOLOGIA EN GESTIÓN DE SERVICIOS GASTRONOMICOS |
| Observaciones        |                                                  |

| TÉRMINOS DEL CONTRATO                                                                                                    |                                                                                                    |
|----------------------------------------------------------------------------------------------------|----------------------------------------------------------------------------------------------------|
| Autorizo de manera expresa el uso de la información de conformidad con la Ley 1581 de 2012<br>las autorizaciones impartidas por los titulares de la información, la Institución Universitaria Col<br>recolección de datos, su almacenamiento, usos, circulación y supresión de datos.<br>El tratamiento de datos se realizará exclusivamente para los fines autorizados, previstos por l<br>Universitaria Colegio Mayor de Antioquia.<br><b>Si usted está de acuerdo con lo anterior, para este proceso, por favor marque la casilla Ac</b> | y su Decreto Reglamentario 1377 de 2013, y de acuerdo con<br>egio Mayor de Antioquia realizará las operaciones que incluyan<br>as políticas y leyes que regulan la actividad de la Institución<br>epto los términos del contrato. |
| Acepto los términos del contrato                                                                                                    | *                                                                                                    |
|                                                                                                    |                                                                                                    |
| Guardar 🥥 Cancelar                                                                                                    |                                                                                                    |
| Luego seleccione el programa al cual                                                                                                    |                                                                                                    |
| pertenece y Acepte los términos del                                                                                                    |                                                                                                    |
| contrato, luego de clic en el botón Guardar.                                                                                                    |                                                                                                    |

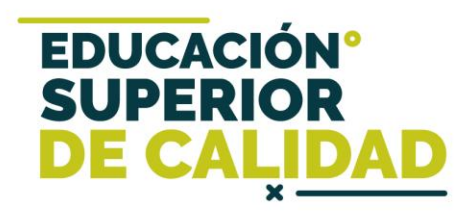

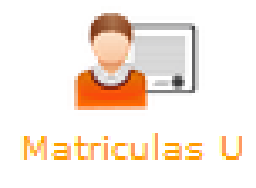

| Programas                                                                                 |                                                                                                    |  |  |  |  |
|-------------------------------------------------------------------------------------------|----------------------------------------------------------------------------------------------------|--|--|--|--|
|                                                                                           | INFORMACIÓN PROGRAMA                                                                                                    |  |  |  |  |
| Programa: Aquí se presenta el formulario para realizar el registro del programa del aspir | ante.                                                                                                    |  |  |  |  |
| INFORMACIÓN PROGRAMA                                                                      |                                                                                                    |  |  |  |  |
| SEDE *                                                                                    | Robledo 🔻                                                                                                    |  |  |  |  |
| Programa Académico *                                                                      | TECNOLOGIA EN GESTION AMBIENTAL                                                                                                  |  |  |  |  |
| Observaciones                                                                             |                                                                                                    |  |  |  |  |
|                                                                                           |                                                                                                    |  |  |  |  |
|                                                                                           | FINALIZÓ SU PROCESO DE INSCRIPCIÓN<br>NO SE PUEDE MODIFICAR LA INFORMACIÓN DEL ASPIRANTE PORQUE SU ESTADO ACTUAL ES [ INSCRITO ] |  |  |  |  |
|                                                                                           | CONTINÚE CON SU MATRÍCULA                                                                                                    |  |  |  |  |
|                                                                                           | Matriculas U                                                                                                    |  |  |  |  |
|                                                                                           |                                                                                                    |  |  |  |  |
| Para continuar el proceso de matrícula dar                                                |                                                                                                    |  |  |  |  |
| clic en el botón Matrícula U.                                                             |                                                                                                    |  |  |  |  |
|                                                                                           |                                                                                                    |  |  |  |  |

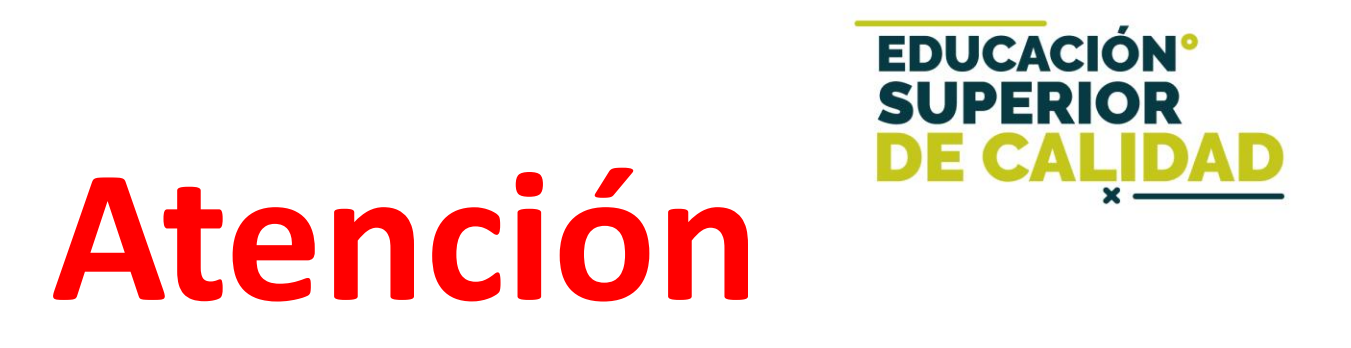

Si en su pensum, tiene la asignatura de electiva o electiva institucional, la debe matricular por equivalencia y no de la sección inferior.

Materias a Matricular Electivas

🔍 Si quiere ver las materias electivas por favor haga clic aquí

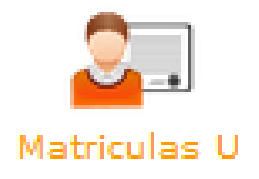

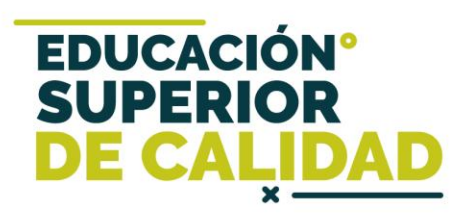

| $\frown$                          | Aspirantes Admitidos      |                     |                    |                             |                              |        |            |                  |  |
|-----------------------------------|---------------------------|---------------------|--------------------|-----------------------------|------------------------------|--------|------------|------------------|--|
| (1)                               | Funciones                 | Documento Nor       | nbre F             | rograma                     | Perfil Liquidación           | Pensum | Pensum.Act | Tipo Inscripción |  |
| $\bigcirc$                        | Tipo Inscripción: Antiguo |                     |                    |                             |                              |        |            |                  |  |
|                                   | <b>E</b>                  |                     | BACTE              | RIOLOGIA Y L                |                              | 107    | SI         | Antiguo          |  |
| Ing                               | grese por esta f          | unción.             |                    |                             |                              |        |            |                  |  |
| 2                                 | Crear Matrícula           | pirante             | De clic<br>matrícu | en <b>Crea</b><br>Ila ordir | <b>r Matrícula</b><br>naria. | y sele | ccione     |                  |  |
| $\frown$                          | 📑 Crear Matrícula         |                     |                    |                             |                              |        |            |                  |  |
| $\begin{pmatrix} 3 \end{pmatrix}$ | III Matrículas del As     | pirante             |                    |                             |                              |        |            |                  |  |
| $\mathbf{\cup}$                   | Funciones                 | Tipo Matrícula      | Fecha Matrícula    | Nivel                       | Número Materia               | is Est | ado Ol     | oservaciones     |  |
|                                   |                           | Matricula Ordinaria | 2017-11-02         | 0                           | 0                            | Inic   | iado Mat   | ricula Ordinaria |  |
| Ing                               | rese por esta fu          | ınción.             |                    |                             |                              |        |            |                  |  |
| w                                 | ww.colmayor.edu.co        |                     |                    |                             |                              |        |            |                  |  |

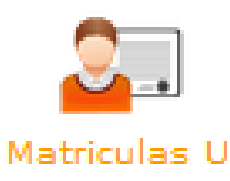

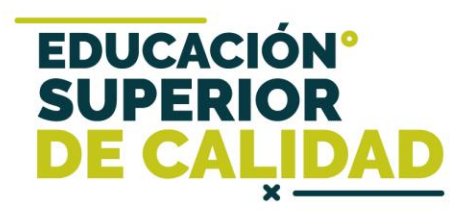

En la parte superior encontrará su información, incluyendo los créditos a los que tiene derecho, según su ubicación semestral.

|                                                                    |   | <b>*</b>                                      |                                    |
|--------------------------------------------------------------------|---|-----------------------------------------------|------------------------------------|
| 2017-02                                                            |   |                                               | INFORMACIÓN ASPIRANTE              |
| Sede:                                                              |   | Documento:                                    | Nombre:                            |
| Robiedo                                                            |   | Programa: BACTERIOLOGIA Y LABORATORIO CLINICO | Pensum: 107                        |
| NO TIENE DEPENDENCIAS                                              | ~ | Tipo Inscripción: Antiguo                     | Subperiodo: 2017-02                |
| no rache del choener o                                             |   | Nivel: 1                                      | Créditos Académicos Nivel: 23      |
|                                                                    | _ | Créditos Académicos Matriculados: 0           | Tipo Matricula: Matricula Ordinana |
| ACCESOS RÁPIDOS<br>Prematrícula<br>Matrícula<br>Descargar Facturas |   | Horario Matricula Manual                      | NO HAY GRUPOS MATRICULADOS         |
|                                                                    |   |                                               |                                    |

Al ingresar se carga el horario, y para iniciar de clic en Matrícula Manual.

| rio Matricula Manual<br>Matricular Materias                           | Matriculas U                                                    |                       |
|-----------------------------------------------------------------------|-----------------------------------------------------------------|-----------------------|
|                                                                       | Materias a                                                      | Matricular del Pensum |
| Materia                                                               |                                                                 | Grupos Materia        |
| ANALISIS INSTRUMENTAL BIOMEDICO<br>Código Créditos Nivel<br>201EA 4 2 | sad2634 Domingo: 14:00:00 - 16:00:00                            |                       |
| BIOQUIMICA I                                                          | Sad63 Viernes: 10:00:00 - 12:00:00                              |                       |
| CódigoCréditosNivelSA24052                                            |                                                                 | Grupos Equivalencias  |
|                                                                       | Materias a Matricular Electivas                                 |                       |
|                                                                       | 🔍 Si quiere ver las materias electivas por favor haga clic aquí |                       |

En la parte superior encontrará las asignaturas de pensum y en la parte inferior las electivas institucionales.

En caso de tener las **electivas asociadas a su pensum**, las debe matrícular por equivalencia.

Podrá visualizar la información de cada asignatura que puede matrícular y los grupos programados con su respectivo horario.

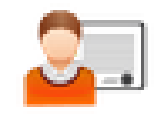

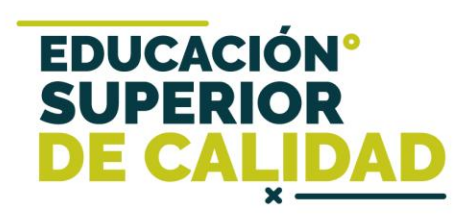

| Matricu   | dae H |
|-----------|-------|
| IN GUILLE | nas v |

| Horario Matricula Manual                                               |                                           |                                  |
|------------------------------------------------------------------------|-------------------------------------------|----------------------------------|
|                                                                        |                                           | Materias a Matricular del Pensum |
| Materia                                                                |                                           | Grupos Materia                   |
| ANALISIS INSTRUMENTAL BIOMEDICO<br>Código Créditos Nivel<br>201EA 4 2  | sad2634 🗹<br>Domingo: 14:00:00 - 16:00:00 |                                  |
| BIOQUIMICA I<br>Código Créditos Nivel                                  | Sad63 Viernes: 10:00:00 - 12:00:00        | Grupos Equivalencias             |
| SA240 5 2                                                              |                                           | 🔍 Ver Equivalencias              |
| COMPETENCIA LECTORA EN INGLES II<br>Código Créditos Nivel<br>NB101 3 2 | Sad52 Z<br>Martes: 18:00:00 - 20:00:00    |                                  |

Puede seleccionar una asignatura o varias de forma simultánea y luego da clic en Matricular Materias.

Los grupos que ya están con la capacidad máxima, aparecen con el mensaje **"Sin cupos"**, en la parte inferior derecha de la pantalla.

**Recuerde:** Las asignaturas por equivalencia las debe seleccionar primero.

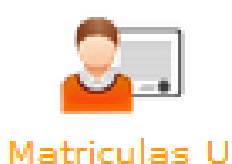

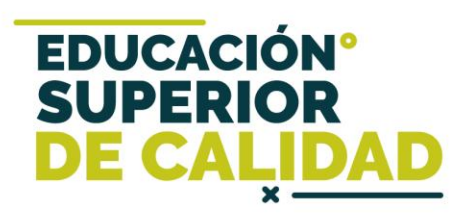

|                                                    | Seleccion                                                   | nar Equiva               | ilencia                       |                                                                 |  |  |  |  |
|----------------------------------------------------|-------------------------------------------------------------|--------------------------|-------------------------------|-----------------------------------------------------------------|--|--|--|--|
| Grupos Materi                                      | INFORMACIÓN MATE                                            | RIA BASE                 | se a un desuno                |                                                                 |  |  |  |  |
| Código: INS014 Materia                             |                                                             |                          | a: CATEDRA ABIERTA DE TURISMO | IV                                                              |  |  |  |  |
| Créditos: 2                                        |                                                             | Tipo D                   | Tipo Detalle: Electiva        |                                                                 |  |  |  |  |
| Pensum: PENSUM MATERIAS ELECTIVAS Nive             |                                                             | Nivel:                   | vel: Electiva                 |                                                                 |  |  |  |  |
| Programa                                           | Pensum                                                      |                          | Grupos Materia                |                                                                 |  |  |  |  |
| FOLCLOR Y BAILES<br>TRADICIONALES -B               | FOLCLOR Y BAI                                               | LES<br>(A)               | TRADICION Y MEMORIA           | DIVERSIDAD CULTURAL (A) 📕<br>D                                  |  |  |  |  |
| D PRODUCCIÓN DE TEXTOS Martes: 17:00:00 - 18:00:00 | Martes: 06:00:00 - 0 O DIVERSIDAD CULTU Lunes: 06:00:00 - 0 | в:00:00<br><b>RAL -В</b> | ARTE CIENCIA E INNOVACION -   | Martes: 17:00:00 - 18:00:00<br>ARTE CIENCIA E INNOVACION<br>(A) |  |  |  |  |
|                                                    |                                                             |                          | Lunes: 12:00:00 - 14:00:00    | Miércoles: 06:00:00 - 08:00:00                                  |  |  |  |  |

Seleccionas el grupo y luego le das clic al botón Seleccionar Equivalencia

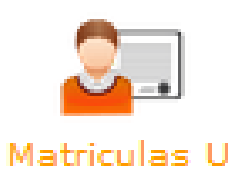

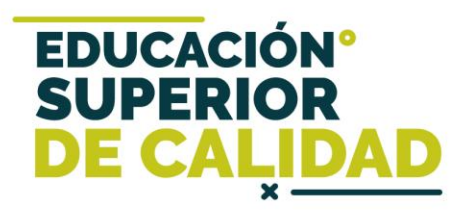

| Esta seguro de hacer la matricula de las materias seleccionadas? | El sistema solicitará la<br>confirmación para realizar la<br>matrícula. |
|------------------------------------------------------------------|-------------------------------------------------------------------------|
| NOTIFICACIÓN: ×<br>Matrícula realizada con exito                 |                                                                         |
| NOTIFICACIÓN: ×<br>Matrícula Materia Eliminada con exito         | En la parte inferior derecha de<br>la pantalla, podrán ver todas las    |
| [ cerrar todos ]<br>ついの に<br>へ ESP jueves<br>レ                   | sistema.                                                                |

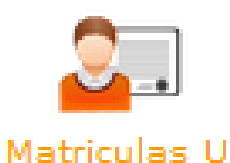

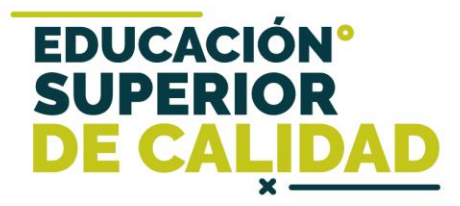

Al confirmar la selección de asignaturas, el sistema le muestra el horario registrado, se muestra en color gris hasta el momento en que se aplique el pago de la liquidación en el sistema.

Para continuar con la gestión de la matrícula debe dar clic en Matrícula Manual.

| NOTA: Los grupos que apa | recen en escala de grises, es porque to | odavía no se han activado al estudiante           |                |                                    |                                       |        |                                                    |
|--------------------------|-----------------------------------------|---------------------------------------------------|----------------|------------------------------------|---------------------------------------|--------|----------------------------------------------------|
| 📕 📕 Aula                 | Grupo                                   | Materia                                           | 🍃 Equivalencia | 🕙 Click en los grupos de su horari | o para ver los detalles de la materia |        |                                                    |
| Hora                     | Lunes                                   | Martes                                            | Miércoles      | Jueves                             | Viernes                               | Sábado | Domingo                                            |
| 6:00 - 7:00              |                                         |                                                   |                |                                    |                                       |        |                                                    |
| 7:00 - 8:00              |                                         |                                                   |                |                                    |                                       |        |                                                    |
| 8:00 - 9:00              |                                         |                                                   |                |                                    |                                       |        |                                                    |
| 9:00 - 10:00             |                                         |                                                   |                |                                    |                                       |        |                                                    |
| 10:00 - 11:00            |                                         |                                                   |                |                                    |                                       |        |                                                    |
| 11:00 - 12:00            |                                         |                                                   |                |                                    |                                       |        |                                                    |
| 12:00 - 13:00            |                                         |                                                   |                | C103<br>SAD784<br>GENETICA         |                                       |        | C102<br>SASD2535<br>ESTADISTICA                    |
| 13:00 - 14:00            |                                         |                                                   |                |                                    |                                       |        |                                                    |
| 14:00 - 15:00            |                                         |                                                   |                |                                    |                                       |        | C102<br>SAD2634<br>ANALISIS INSTRUMENTAL BIOMEDICO |
| 15:00 - 16:00            |                                         |                                                   |                |                                    |                                       |        |                                                    |
| 16:00 - 17:00            |                                         |                                                   |                |                                    |                                       |        |                                                    |
| 17:00 - 18:00            |                                         |                                                   |                |                                    |                                       |        |                                                    |
| 18:00 - 19:00            |                                         | C103<br>SAD52<br>COMPETENCIA LECTORA EN INCLES IL |                |                                    |                                       |        |                                                    |
| 19:00 - 20:00            |                                         | COM CLUTCH LCTCH IN INCLUS II                     |                |                                    |                                       |        |                                                    |
|                          |                                         |                                                   |                |                                    |                                       |        |                                                    |

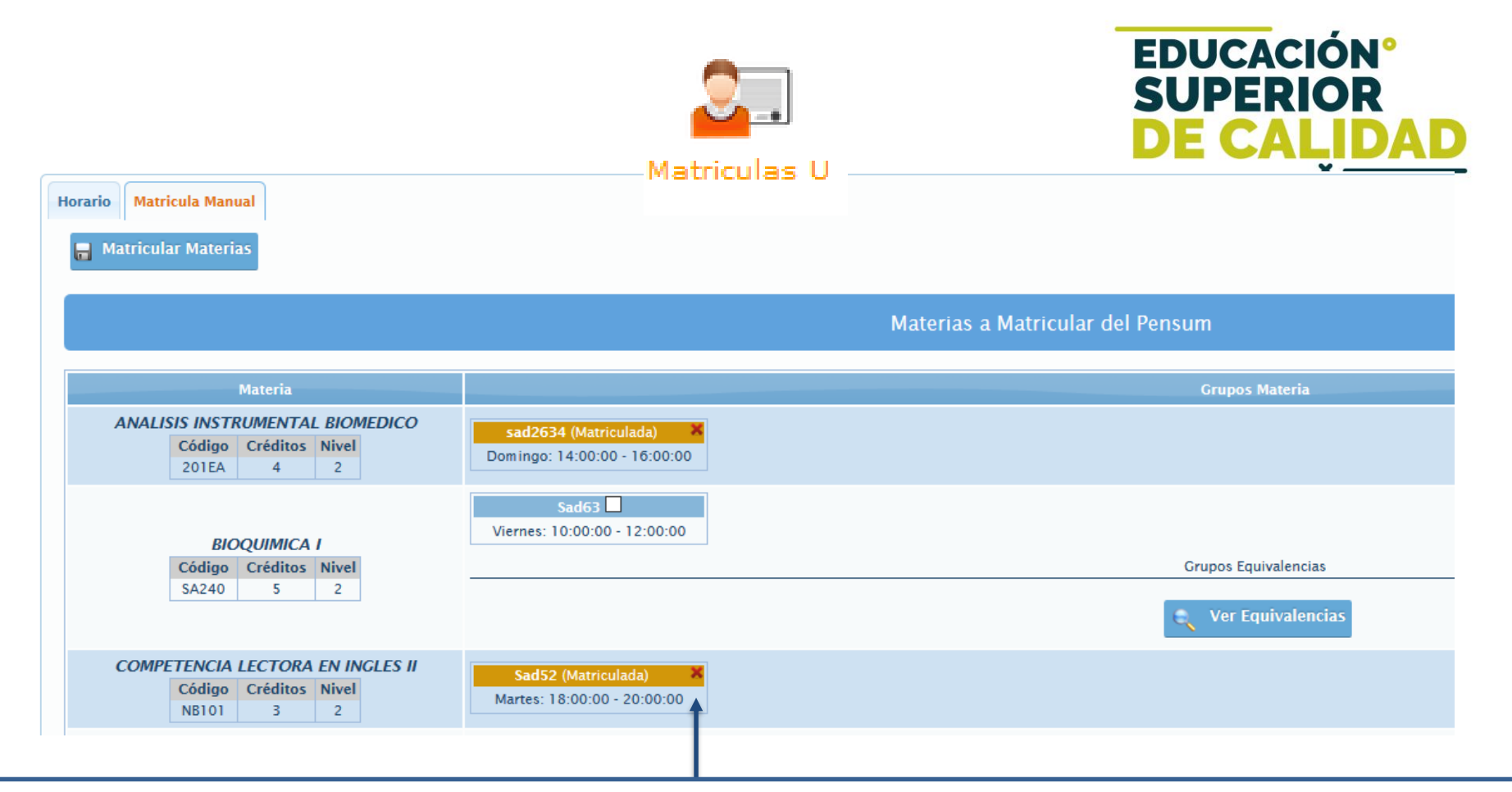

Para eliminar una asignatura o cambiar de grupo debe dar clic en X, para seleccionarla debe dar clic en X y luego da clic en Matricular Materias.

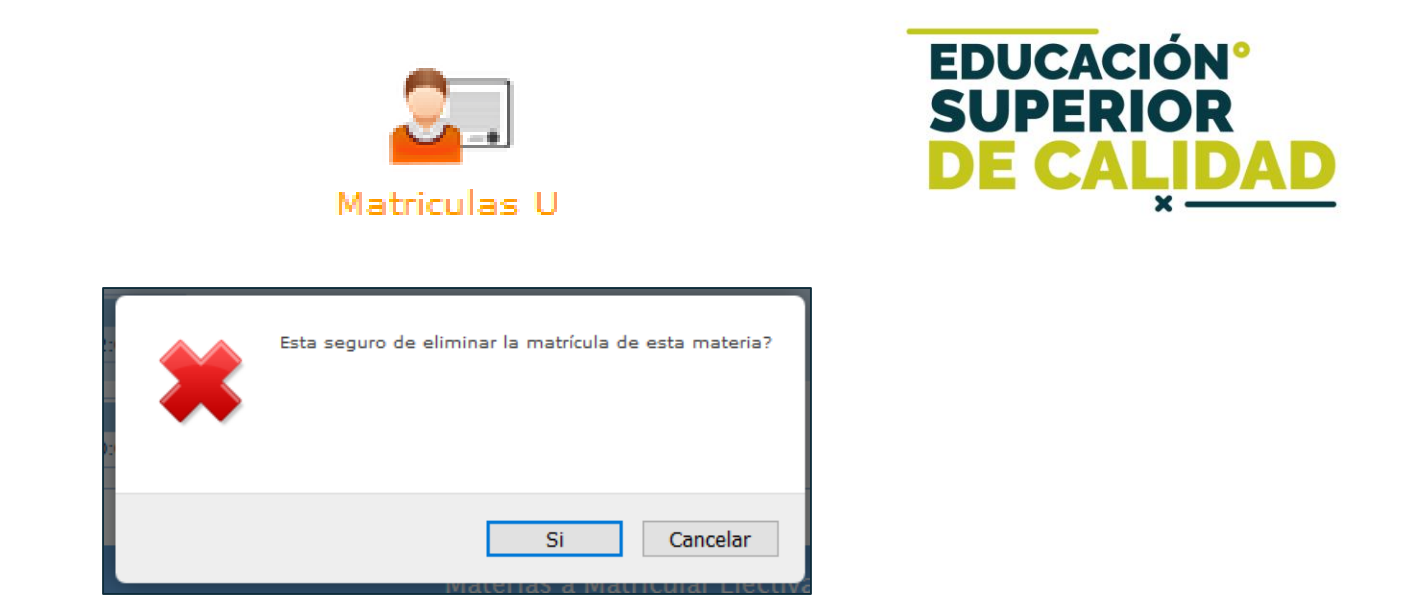

El sistema le solicitará confirmar si esta seguro de eliminar la asignatura.

**Recuerde:** Para cambiar de grupo debe primero eliminar el grupo que esta matriculado y luego seleccionar el nuevo grupo.

### LIQUIDACIONES

# LIQUIDACIONES

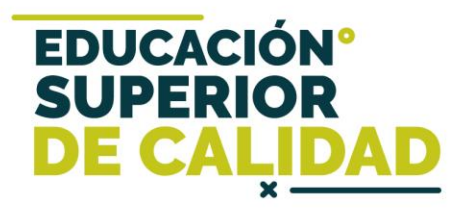

La liquidación la podrá descargar del sistema de acuerdo al calendario académico (Verificar en www.colmayor.edu.co/admisiones/ en el Calendario Académico).

Debe ingresar a **Matrículas U** de forma similar a la matrícula de asignaturas.

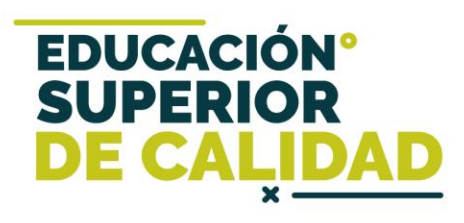

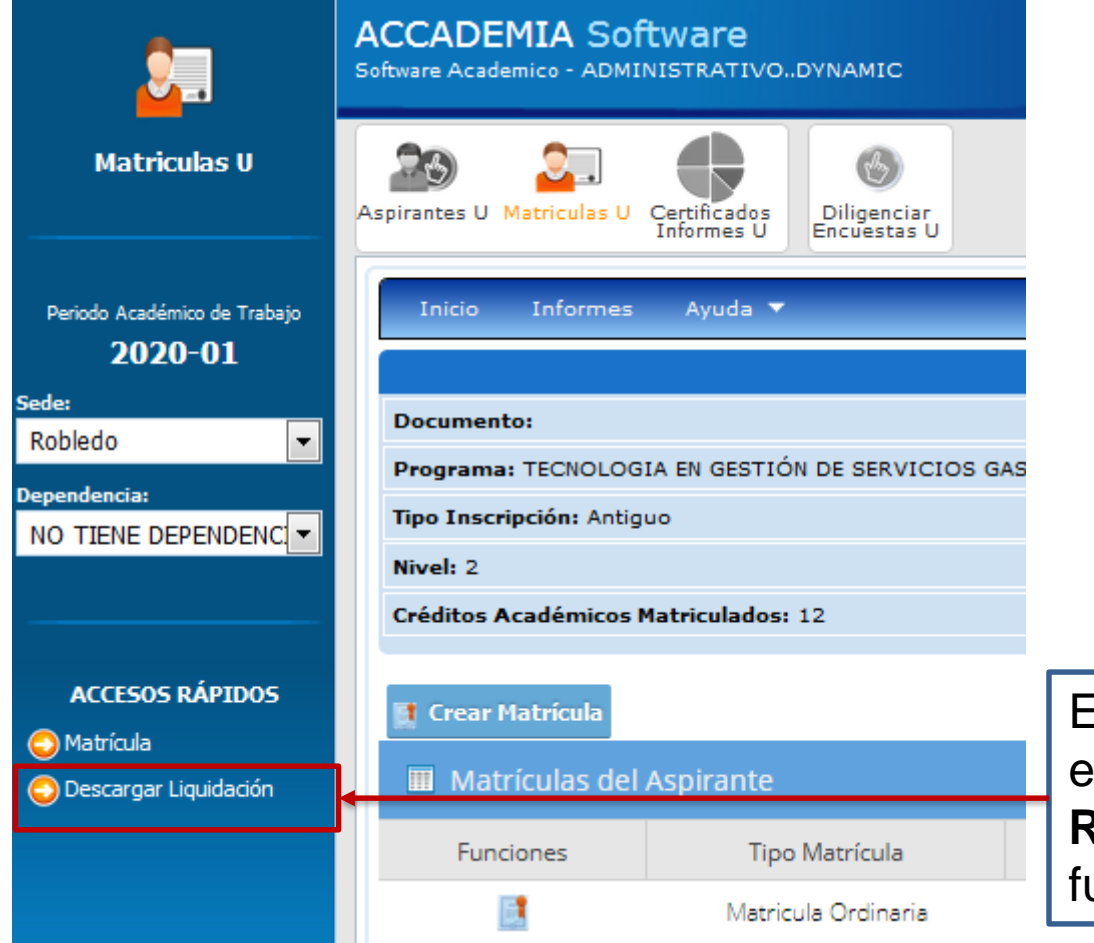

En el módulo de **Matrículas U** en la parte izquierda **Accesos Rápidos** podrá acceder a la función **Descargar Liquidación**.

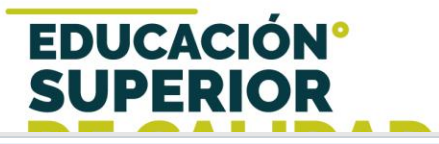

| Inicio Informes | Ayuda 👻 |                  |                             |                          |                          |                |             |           |
|-----------------|---------|------------------|-----------------------------|--------------------------|--------------------------|----------------|-------------|-----------|
|                 |         |                  | Fact                        | uras                     |                          |                |             |           |
| # Factura       | # Cuota | Responsable Pago | Tipo Fecha                  | Fecha Inicio             | Fecha Final              | Estado Factura | Total Pagar | Descargar |
| 1173324         | 1       | Aspirante        | Ordinaria<br>Extraordinaria | 2017-06-19<br>2017-06-22 | 2017-06-22<br>2017-06-24 | Generada       | \$885,208   |           |

#### Para descargar la liquidación da clic en el icono de PDF.

|                                                               |                      | — 🕂 Tamaño autor                                                  | nático ‡                                         |                   |                                                                  |                           |             |  |
|---------------------------------------------------------------|----------------------|-------------------------------------------------------------------|--------------------------------------------------|-------------------|------------------------------------------------------------------|---------------------------|-------------|--|
| INSTITUCIÓN UNIVERSITARIA<br>COLEGIO MAYOR<br>DE ANTIOQUIA    |                      | NIT: 890.980.134 - 1<br>Carrera 78 # 65 - 46<br>Teléfono: 4445611 |                                                  |                   | Número de factura:<br>1173324<br>Fecha expedición:<br>2017-11-02 |                           |             |  |
| Nombre:<br>OCHOA<br>Programa:                                 |                      | Documento:                                                        | Cam                                              | é:<br>:65<br>:do: |                                                                  |                           |             |  |
| CONCEPTO                                                      | VALOR                | PAGUE SIN RECARGO<br>2017-06-22                                   | 2017-02<br>PAGUE SIN RECARGO HASTA<br>2017-06-22 |                   |                                                                  | LA SUMA DE<br>\$885.208   |             |  |
| EGURO ESTUDIANTIL<br>DERECHOS DE MATRICULA                    | \$8,500<br>\$876,708 | PAGUE CON RECARGO                                                 | PAGUE CON RECARGO HASTA<br>2017-06-24            |                   |                                                                  | LA SUMA DE<br>\$1,104,385 |             |  |
|                                                               |                      | COD BANCO CHEQUE                                                  |                                                  | E N°              | VAL                                                              | OR                        |             |  |
|                                                               |                      | EFECTIVO                                                          | EFECTIVO                                         |                   |                                                                  |                           |             |  |
|                                                               |                      | - ESTUDIANTE -                                                    | 0                                                |                   |                                                                  |                           |             |  |
| INSTITUCIÓN UNIVERSITARIA<br>COLEGIO MAYOR<br>DE ANTIOQUIA    |                      | NIT: 890.980.134 - 1<br>Carrera 78 # 65 - 46<br>Teléfono: 4445611 |                                                  |                   | Número de factura:<br>1173324<br>Fecha expedición:<br>2017-11-02 |                           | ura:<br>ón: |  |
| Nombre:<br>AIRO OCHOA                                         |                      | Documento:<br>1162652522                                          | Carn<br>116                                      | é:<br>2652522     |                                                                  |                           |             |  |
| Programa:<br>BACTERIOLOGIA Y LABORATORIO CLINICO              |                      |                                                                   | Perio<br>201                                     | do:<br>7-02       |                                                                  |                           |             |  |
| CONCEPTO                                                      | VALOR                | PAGUE SIN RECARGO HASTA<br>2017-06-22                             |                                                  |                   |                                                                  | LA SUMA DE<br>\$885,208   |             |  |
| SEGURO ESTUDIANTIL \$8,500<br>DERECHOS DE MATRICULA \$876,708 |                      | PAGUE CON RECARGO HASTA<br>2017-06-24                             |                                                  |                   | LA SUMA DE<br>\$1,104,385                                        |                           | DE<br>85    |  |
|                                                               |                      | COD BANCO                                                         |                                                  | CHEQUE            | E N°                                                             | VAL                       | DR          |  |
|                                                               | EFECTIVO             |                                                                   |                                                  |                   |                                                                  |                           |             |  |
| PAGUE SIN RECARGO HASTA EL 2017-06-                           | 22                   | TOTAL CONSIGNAD                                                   | 0                                                |                   |                                                                  |                           |             |  |
|                                                               | 415)770999823970     | 8(8020)0011733241(3900)00885208                                   | 96)20170622                                      |                   |                                                                  |                           |             |  |

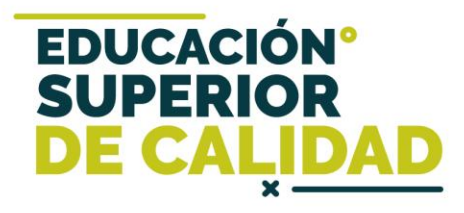

## FINANCIACIONES ENTIDADES EXTERNAS

Quienes realicen el pago a través de entidades financieras, deben acercarse a la Oficina de Bienestar Institucional con la carta o certificado de aprobación del crédito, para registrar el pago de la liquidación.

### Mayor información en la oficina de admisiones, registro y control

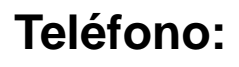

EDUCACIÓN

SUPER

DE CA

444 56 11 Ext. 118 – 119 – 179 - 249 – 280

#### Email:

sec.admisiones@colmayor.edu.co aux.admisiones@colmayor.edu.co auxadmisiones2@colmayor.edu.co carlos.amaya@colmayor.edu.co academico@colmayor.edu.co daniel.vera@colmayor.edu.co

### HORARIO ATENCIÓN AL PÚBLICO

Lunes a Viernes de 8:00 a.m. a 12:00 m. y 1:00 p.m. a 5:00 p.m.